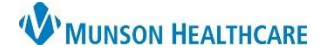

## **CareAdmin: Nurse Witness Job Aid**

## Cerner PowerChart JOB AID

## Nurse Witness

- 1. Scan medication
- 2. Click on drop down arrow

| morphine | 2-4 mg, IVPush, Inject, q2hr, PRN Severe Pain, | morphine 2 mg, IVPush, Severe Pain_ | 6 | 0 |
|----------|------------------------------------------------|-------------------------------------|---|---|
|          | Pain score 7-10, administer 2 mg, may repeat   |                                     | 2 | 9 |

- 3. Enter the name of the RN who witnessed the medication
- 4. Fill in required dose fields
- 5. Click 'Ok'
- 6. RN providing witness will have to enter their password before able to sign medication

| P Charting for: CERNED, ZOE                                                                                                    |  |  |  |  |  |  |  |
|----------------------------------------------------------------------------------------------------|--|--|--|--|--|--|--|
| 2-4 mg, IVPush, Inject, q2hr, PRN Severe Pain, Start 08/01/19 15:54:00<br>Pain score 7-10, administer 2 mg, may repeat this dose ONCE after 15 min if pain score remain |  |  |  |  |  |  |  |
| *Performed date / time : 01/09/2020                                                                                                    |  |  |  |  |  |  |  |
| *Performed by : Lambert RN, Erica E                                                                                                    |  |  |  |  |  |  |  |
| Witnessed by : Onthank, Doreen D                                                                                                    |  |  |  |  |  |  |  |

| Cerner     | erner Mil                  | llennium | 8 |
|------------|----------------------------|----------|---|
|            | Usemame :<br>DONITHANK     |          |   |
| 6          | Password :                 |          |   |
| Ŭ          | Domain :<br>edua           |          |   |
|            | OK                         | Cancel   |   |
| PowerChart | ration All rights researed |          |   |